# Add GroupWorks to iPhone Home Screen

## GroupWorks - How To

https://app.groupworks.com/#/support/tutorials/15

## Step 1

Go to app.groupworks.com in your web browser. It will redirect you automatically to mobile.groupworks.com. Press the Share icon at the bottom of the screen.

| No SIM 🗢                   | 1:52 PM               | * 🔳         |  |  |  |
|----------------------------|-----------------------|-------------|--|--|--|
| mob                        | mobile.groupworks.com |             |  |  |  |
| gr≗upworks™                |                       |             |  |  |  |
| • Sign I                   | n Si                  | gn Up       |  |  |  |
| EMAIL                      |                       |             |  |  |  |
| PASSWO                     | RD <u>Forgot Pa</u>   | ssword?     |  |  |  |
| Show password as you type. |                       |             |  |  |  |
|                            | Sign in               |             |  |  |  |
|                            | ew to GroupWorks      | i?<br>rount |  |  |  |

Step 1. Press the Share icon at the bottom of the screen.

GroupWorks-How To-Add GroupWorks to iPhone Home Screen-Saved-02032021.pdf

### Step 2

Scroll to the right in the Share Menu. Look for the Add to Home Screen button.

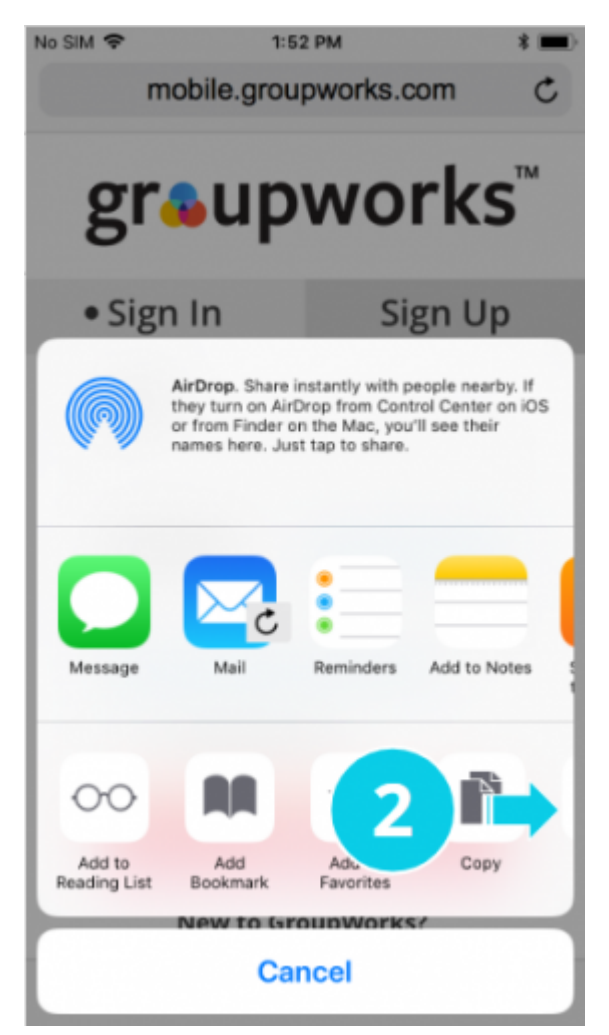

Step 2. Scroll to the right in the Share Menu. Look for the Add to Home Screen button.

## Step 3

Press the Add to Home Screen button.

| No SIM 🗢          | 1:                                | 53 PM                                |                              | * 🔳              |  |
|-------------------|-----------------------------------|--------------------------------------|------------------------------|------------------|--|
| m                 | nobile.grou                       | upworks.c                            | om                           | C                |  |
|                   |                                   |                                      |                              |                  |  |
| ~                 |                                   |                                      | nl/c                         | тм               |  |
| gr                | wup                               | WO                                   | LK2                          | >                |  |
| -                 |                                   |                                      |                              |                  |  |
| • Sigr            | n In                              | Si                                   | gn Up                        | )                |  |
|                   |                                   |                                      |                              |                  |  |
|                   | AirDrop. Share<br>they turn on Ai | instantly with p<br>Drop from Cont   | eople neart<br>trol Center ( | on iOS           |  |
|                   | names here. Ju                    | on the Mac, you<br>ist tap to share. | r'll see their               |                  |  |
|                   |                                   |                                      |                              |                  |  |
|                   |                                   |                                      |                              |                  |  |
|                   |                                   |                                      | _                            | •                |  |
|                   |                                   | -                                    |                              | - 1              |  |
| Message           | Mail                              | Reminders                            | Add to No                    | otes s           |  |
|                   |                                   |                                      |                              | 1                |  |
|                   |                                   |                                      |                              |                  |  |
| <b>[</b> 2 ]      |                                   | + 1                                  |                              |                  |  |
|                   | _                                 | -                                    |                              | -                |  |
| Copy C<br>in      | News Hom                          | dd to<br>effcreen                    | Print                        | Reque<br>Desktop |  |
| New to the heres? |                                   |                                      |                              |                  |  |
|                   |                                   |                                      |                              |                  |  |
|                   |                                   |                                      |                              |                  |  |

Step 3. Press the Add to Home Screen button.

#### Step 4

Press the Add button.

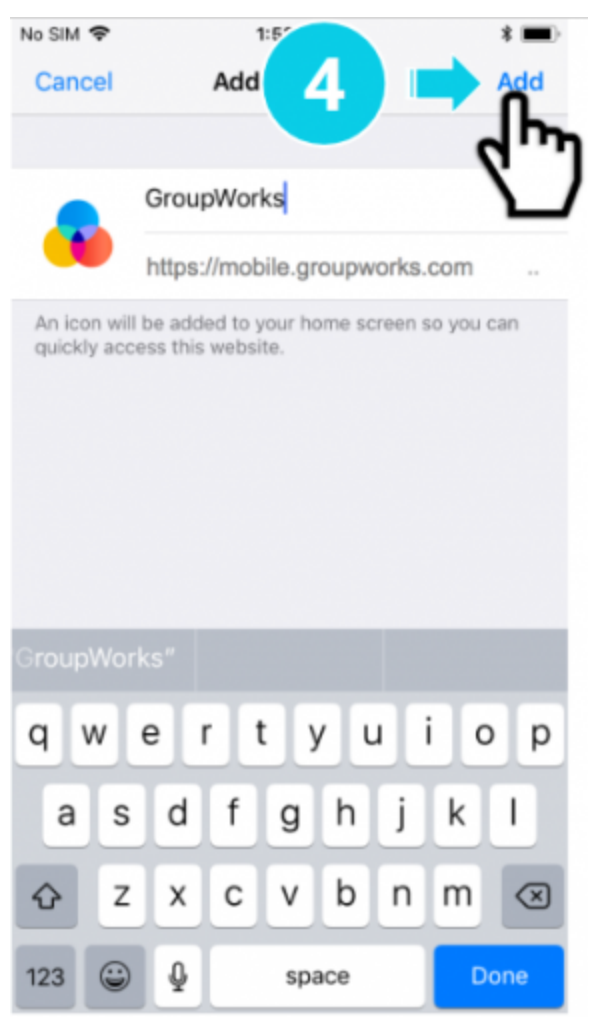

Step 4. Press the Add button.

### Step 5

The GroupWorks Icon appears on your Home Screen.

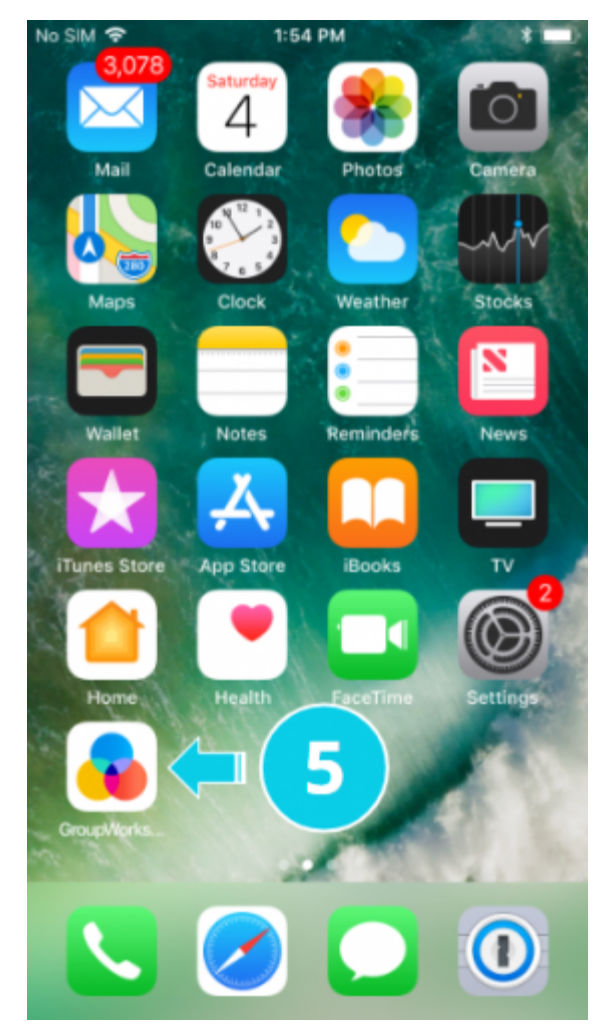

Step 5. The GroupWorks Icon appears on your Home Screen.